## CHASE CONNECT® USER GUIDE

**Merchant Services** 

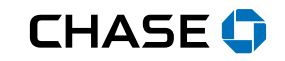

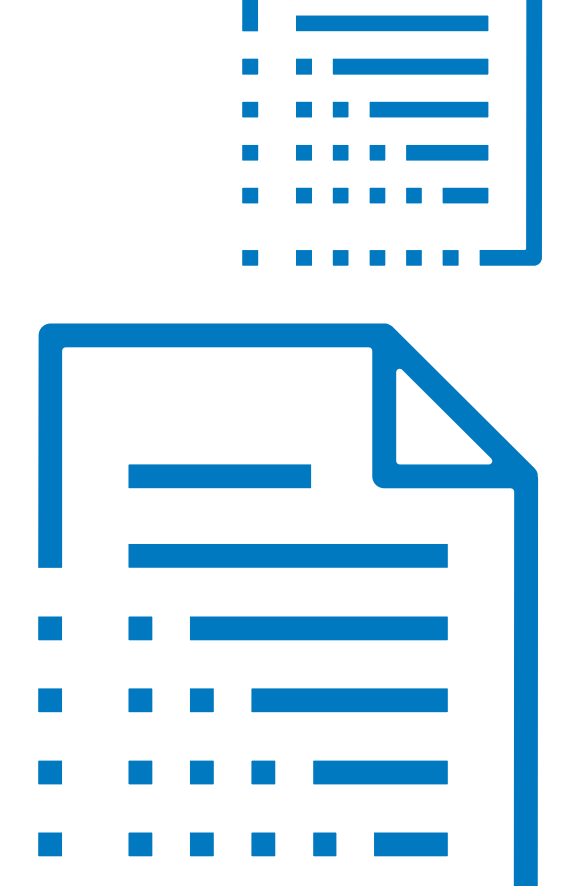

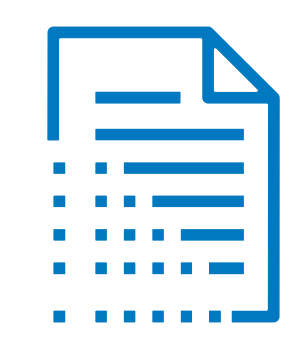

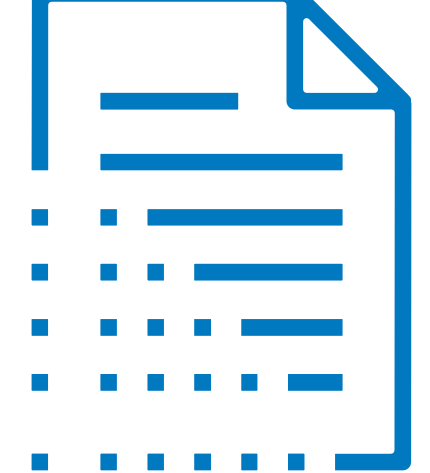

A summary of transactions, account information, disputes and statements

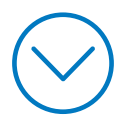

Manage user entitlements from Access & Security Manager

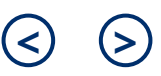

| 三 👽 다 <sup>9</sup> Explore produ     | icts 🗸              | CHASE             | CONNEC           | TZ       | Q 2 Sign out                                                              |
|--------------------------------------|---------------------|-------------------|------------------|----------|---------------------------------------------------------------------------|
| Accounts Pay & transfer              | Collect & deposit   | Account man       | agement          | Security |                                                                           |
| Overview Reports                     |                     |                   |                  |          |                                                                           |
| Showing Accounts by business         | ~                   |                   |                  | 08       | Profile & settings                                                        |
| <ul> <li>YALE VISION INC.</li> </ul> |                     |                   |                  |          | LAST SESSION SUMMARY<br>jo@yalevision.com<br>May 14, 2021 at 8:25 AM ET   |
| Bank accounts                        | Available balance 🗘 | Present balance 🗘 | Account type 🗘   |          | SERVICE PLAN                                                              |
| COMMERCIAL CHECKING (7890) >         | \$105,000.00        | \$106,168.00      | Checking         |          |                                                                           |
| COMMERCIAL SAVINGS (5678) >          | \$100,200.56        | \$100,200.56      | Savings          |          | Full profile                                                              |
| MONEY MARKET ACCOUNT (3883) >        | \$200,000.00        | \$200,000.00      | Money Market     |          |                                                                           |
| Loans and lines of credit            |                     |                   |                  |          | Help & support                                                            |
| Accounts 🗘                           | Current balance 🗘   | Amount due 🤇      | C Next payment o | lue 🗘    | Chase Connect Service Center: 1-                                          |
| REVOLVING COMMITMENT (2867) >        | \$3,800,678.60      | \$0.00            | Apr 27, 2021     |          | - <u></u>                                                                 |
| REVOLVING LOAN (3973) >              |                     | \$4,090.90        | Feb 23, 2021     |          | For government entities and not-<br>for-profit organizations, please call |
| REVOLVING LOAN (7619) >              | From the Account    | _                 | _                |          | 1-855-893-2223.                                                           |
| Merchant Services                    | Summary, click      |                   |                  |          | For additional support, contact                                           |
| Accounts 🗘                           | Services Account    | eposited Amount   |                  |          |                                                                           |
| MERCHANT SERVICES (8072) >           |                     | \$2,462.94        |                  |          | Commercial Cards                                                          |

Manage user entitlements from Access & Security Manager Set alerts for Merchant Services Accounts

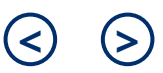

See merchant account

See disputes

| Ξ ♀ Σ <sub>1</sub> <sup>3</sup> Explore products ∨    | CHASE                                                | CONNECT                        |                      | Q 💄 Sign out                                 |
|-------------------------------------------------------|------------------------------------------------------|--------------------------------|----------------------|----------------------------------------------|
| Accounts Pay & transfer Collect & de                  | posit Account man                                    | agement Security               |                      |                                              |
| Summary Activity                                      |                                                      |                                |                      |                                              |
| See merchant account arew account will display:       | Merchant Services (                                  | .8072) >                       | All locations        | signed in Friday February 14th, 2020 7:56 AM |
| YA <sup>1</sup> E VITransaction<br>BANK A information | Last 7 days<br>Total card sales<br><b>\$4,743.36</b> | Adjustments & fees<br>\$343.00 | Disputes<br>-\$84.10 | Settled by AMEX/Discover<br>\$2,462.94       |
| Card sales                                            | Deposited amount:<br>\$2,462,94                      |                                |                      | Not processed<br>\$1,816.02                  |
| • Deposits \$105,00 <mark>0.00</mark>                 |                                                      |                                |                      | + ,,                                         |
| Adjustments     Available balance                     | Statements                                           | Disputes                       | Deposit account      | See account details                          |
| •OMDisputes INGS (_5678)                              |                                                      |                                |                      |                                              |
| Amounts settled                                       | SHOWING All transactions                             | ✓ Search                       | 1                    | <u></u>                                      |
| or pending \$100,200.56<br>processing                 | Date •<br>• Jan 23, 2020                             | Card -<br>MASTERCARD           | Card number          | Amount -<br>\$1,100.00                       |
|                                                       | Jan 23, 2020                                         | VISA                           | 500000*****0017      | \$109.05                                     |
| MONET MARKET ACCOUNT (                                | ► Jan 23, 2020                                       | MASTERCARD                     | 400000*****0017      | \$101.14                                     |
| \$200,000.00                                          | ▶ Jan 23, 2020                                       | MASTERCARD                     | 400000*****0017      | \$101.14                                     |
| Available balance                                     | ▶ Jan 23, 2020                                       | VISA                           | 500000*****0017      | \$101.01                                     |
|                                                       | ▶ Jan 23, 2020                                       | MASTERCARD                     | 400000*****0017      | \$100.01                                     |
| Total \$405,203.96                                    | ▶ Jan 23, 2020                                       | VISA                           | 500000******0017     | \$100.00                                     |

| View Merchant Service<br>Account InformationManage<br>from AccSee merchant accountSee dispute   | user entitlements<br>ess & Security Manager<br>es         | Set alerts for Merchant<br>Services Accounts                                                                                   | ${ m (S)}$                                                                                                  |
|-------------------------------------------------------------------------------------------------|-----------------------------------------------------------|----------------------------------------------------------------------------------------------------|----------------------------------------------------------------------------------------------------|
|                                                                                                 | CHAS<br>lect & deposit Account n                          | SE CONNECT                                                                                                    | Q 🛓 Sign out                                                                                                |
| Overview > Account: MERCHANT SERVI<br>MERCHANT SERVICES (8072) See full act<br>YALE VISION INC. | CES (8072)<br>count number >                              | Q Search transaction                                                                                                    | All locations V                                                                                             |
| \$4,743.36<br>Total card sales<br>\$2,462.94<br>Deposited amount<br>Statements                  | \$343.<br>Adjustr<br>\$1,81<br>Not pro<br><b>Disputes</b> | 00 -S<br>ments & fees Di<br>6.02 S2<br>ocessed Se                                                                              | <b>Download</b> and <b>Export</b><br>the transaction activity<br>directly from the<br>Account Activity page |
| Account activity     SHOWING All transactions      Date      May 20, 2021                       | Card brand V<br>MASTERCARD                                | 2 Use the <b>Showing</b><br>drop-down to<br>navigate between<br>transactions, card<br>summaries, deposits<br>and fee summaries | I<br>I<br>I<br>I<br>I<br>I<br>I<br>I<br>I<br>I<br>I<br>I<br>I<br>I                                          |
| <ul> <li>May 11, 2021</li> <li>Mar 1, 2021</li> </ul>                                           | MASTERCARD<br>VISA                                        | 400000*****0017<br>500000*****0017                                                                                             | \$6.00<br>\$2.25                                                                                            |

| View Merchant Service<br>Account InformationManage user e<br>from Access &<br>See merchant accountSee merchant accountSee disputes              | ntitlements<br>Security Manager          | Set alerts for Merchant<br>Services Accounts          |                                               |                            | < >                                                                                                    |
|----------------------------------------------------------------------------------------------------|------------------------------------------|-------------------------------------------------------|-----------------------------------------------|----------------------------|----------------------------------------------------------------------------------------------------|
| 는 오 약 Explore products ~<br>Accounts Pay & transfer Collect &                                                                                   | CHAS<br>deposit Account m                | E CONNECT<br>anagement Security                       | 6-6                                           | ۹ 🛓                        | Sign out                                                                                                    |
| Overview Reports                                                                                                    |                                          |                                                       |                                               |                            |                                                                                                    |
| Overview > Account: MERCHANT SERVICES (                                                                                                    | 8072)                                    | Q Search                                              | transactions                                  | All locations              | ~                                                                                                    |
| MERCHANT SERVICES (8072) See full account in<br>YALE VISION INC.<br>\$4,743.36<br>Total card sales<br>\$2,462.94<br>Deposited amount            | s343.0<br>Adjustm<br>\$1,816<br>Not prov | 00<br>ents & fees<br>5.02<br>tessed                   | -\$84.10<br>Disputes<br>\$2,462<br>Settled by | )<br>94<br>y AMEX/Discover |                                                                                                    |
| Statements 4                                                                                                    | Disputes                                 | Deposit acco                                          | unt                                           | See account d              | etails                                                                                                    |
| <ul> <li>Account</li> <li>Click Statements to view, download and save up to seven years of merchant statements</li> <li>May 11, 2021</li> </ul> | rand V<br>RCARD                          | Card number ▼<br>400000******0017<br>400000******0017 |                                               | <u>.</u>                   | ★         +         +         +         +         +         +         +         +         +         +         +         +         +         +         +         +         +         +         +         +         +         +         +         +         +         +         +         +         +         +         +         +         +         +         +         +         +         +         +         +         +         +         +         +         +         +         +         +         +         +         +         +         +         +         +         +         +         +         +         +         +         +         +         +         +         +         +         +         +         +         +         +         +         +         +         +         +         +         +         +         +         +         +         +         +         +         +         +         +         +         +         +         +         +         +         +         +         +         +         +         +         +         +         +         +         + |
| Mar 1, 2021 VISA                                                                                                    |                                          | 500000*****0017                                       |                                               |                            | \$2.25                                                                                                    |

| /iew Merchant Servic<br>Account Information                                                    | e Manage user entit<br>from Access & Sec                                                                                             | lements Set ale<br>urity Manager Servic                                    | erts for Merchant<br>es Accounts |              | ${ }$       |
|------------------------------------------------------------------------------------------------|----------------------------------------------------------------------------------------------------|----------------------------------------------------------------------------|----------------------------------|--------------|-------------|
| See merchant account                                                                           | t See disputes                                                                                                    |                                                                            |                                  |              |             |
| ≡ <⊅ ਪ੍ <sup>3</sup> Explor                                                                    | re products   🗸                                                                                                    | CHASE CO                                                                   | ONNECT                           | Q Q          | Sign out    |
| Accounts Pay & tr                                                                              | ransfer Collect & dep                                                                                                    | oosit Account manage                                                       | ment Security                    |              |             |
| Overview Report                                                                                | СН                                                                                                    | ASE CONNECT                                                                |                                  | Q 🚊 Sign out |             |
| Overview > Account                                                                             | ****                                                                                                    |                                                                            |                                  | ×            | ~           |
| YALE VISION INC.<br>\$4,743.36<br>Total card sales<br>\$2,462.94<br>Deposited amount<br>Statem | Statements You can view up to 7 years of bank st We'll usually post your online statem Having trouble opening your docume View: 2019 | tatements.<br>ent 3–5 business days after your statement<br>ents? <b>0</b> | t cycle ends.                    |              | unt details |
| <ul> <li>Account activity</li> </ul>                                                           | Date                                                                                                    | Туре                                                                       | Size                             | Open or save |             |
|                                                                                                | Jan 27, 2020                                                                                                    |                                                                            | 8 pages                          | <u> </u>     |             |
| SHOWING All trans                                                                              | Jan 27, 2020                                                                                                    | Use the <b>view</b> drop-                                                  | 9 pages                          | ≣↓           | <u> </u>    |
|                                                                                                | Jan 27, 2020                                                                                                    | down to refine your                                                        | 7 pages                          |              |             |
| Date 👻                                                                                         | Dec 25, 2019                                                                                                    | Statements nage                                                            | 11 pages                         | 国业           | Amount 💌    |
| May 20, 2021                                                                                   | MASTERC                                                                                                    | Statements page                                                            | 00*****0017                      |              | \$2.25      |
| ▶ May 11, 2021                                                                                 | MASTERCA                                                                                                    | RD                                                                         | 400000******0017                 |              | \$6.00      |
| ▶ Mar 1, 2021                                                                                  | VISA                                                                                                    |                                                                            | 500000******0017                 |              | \$2.25      |
|                                                                                                |                                                                                                    |                                                                            |                                  |              |             |

| View Merchant ServiceMarAccount InformationfrorSee merchant accountSee di                                            | nage user entitlements S<br>n Access & Security Manager S<br>sputes    | et alerts for Merchant<br>ervices Accounts               | <                                         |
|----------------------------------------------------------------------------------------------------|------------------------------------------------------------------------|----------------------------------------------------------|-------------------------------------------|
| Explore products Accounts Pay & transfer                                                                             | CHASE                                                                  | E CONNECT                                                | Q 🛓 Sign out                              |
| Overview Reports                                                                                                    |                                                                        |                                                          |                                           |
| Overview > Account: MERCHANT                                                                                         | SERVICES (8072)                                                        | Q Search transactions                                    | All locations                             |
| MERCHANT SERVICES (8072) See<br>YALE VISION INC.<br>\$4,743.36<br>Total card sales<br>\$2,462.94<br>Deposited amount | full account number ><br>\$343.00<br>Adjustme<br>\$1,816.<br>Not proce | 0 -584<br>nts & fees Dispu<br>02 \$2,44<br>sssed Settled | .10<br>tes<br>62.94<br>d by AMEX/Discover |
| Statements                                                                                                    | Disputes                                                               | Deposit account                                          | See account details                       |
| ▼ Account activity                                                                                                   | Click <b>Disputes</b> t<br>review disputed                             | 0                                                        | I I I                                     |
| Date 🔻                                                                                                    | Card bran                                                              | Card number 🔻                                            | Amount 🔻                                  |
| May 20, 2021                                                                                                    | MASTERC                                                                | 400000*****0017                                          | \$2.25                                    |
| May 11, 2021                                                                                                    | VISA                                                                   | 400000******0017<br>500000******0017                     | \$6.00                                    |
|                                                                                                    |                                                                        |                                                          | 72.27                                     |

| View Merchant Service<br>Account Information<br>See merchant account Se | Manage user entit<br>from Access & Sec<br>ee disputes | lements<br>curity Manager | Set alerts for<br>Services Acco | Merchant<br>unts                                                                                                    |                       | 3        |
|-------------------------------------------------------------------------|-------------------------------------------------------|---------------------------|---------------------------------|----------------------------------------------------------------------------------------------------|-----------------------|----------|
| Accounts Pay & transfe                                                  | ducts ∨<br>er Collect & dej                           | CHA9                      | 5E CONNE                        | Security                                                                                                    | ۹ 🛓                   | Sign out |
| Overview Reports                                                        |                                                       |                           |                                 |                                                                                                    |                       |          |
| = 후 벽                                                                   | Explore products 🗸                                    | CHA                       | SE CONNECT                      | Q 2                                                                                                    | Sign out              |          |
| Overview > Acco<br>See dispute:                                         | S                                                     |                           |                                 |                                                                                                    | ×                     | $\sim$   |
| ACCOUNT                                                                 | nt Services(8072)                                     |                           | QUIPMENTS                       | × 8                                                                                                    | Filter >   🖶   上      |          |
| S4,7437<br>Total card sales<br>Use the How to<br>respond to             | s (53)<br>Transaction date<br>Nov 18, 2019            | Card<br>Visa (0001)       | Dispute reason<br>CARD RECOVERN | Use the action items at the<br>top of the See Disputes page<br>to filter accounts, locations,<br>transactions and to print or | e<br>mount<br>\$21.99 |          |
| disputes (show                                                          | Nov 22, 2019                                          | Mastercard (2226)         | CORRECT TRANS                   | download the list of disputes                                                                                                 | S it de               | tails    |
| more) link to view                                                      | Dec 26. 2019                                          | Mastercard (2226)         | NON-RECEIPT OF R                | EQUESTED ITEM                                                                                                    | -\$232.00             |          |
| steps to challenge                                                      | Dec 20, 2019                                          | Visa (0001)               | NO AUTHORIZATIO                 | N                                                                                                    | -\$21.99              |          |
| a disputed                                                              | Oct 17, 2019                                          | Mastercard (2226)         | ISSUER AUTHORIZE                | D TRANSACTION                                                                                                    | -\$232.00             | ÷ 8 +    |
| <ul> <li>Feb 5, 2020</li> </ul>                                         | Oct 17, 2019                                          | Visa (0001)               | DECLINED AUTHOR                 | IZATION                                                                                                    | -\$21.99              |          |
| Date 💌                                                                  | Card bran                                             | d 🕶                       | Card num                        | ber 💌                                                                                                    |                       | Amount 🔻 |
| ▶ May 20, 2021                                                          | MASTERCA                                              | ARD                       | 400000**                        | ****0017                                                                                                    |                       | \$2.25   |
| ▶ May 11, 2021                                                          | MASTERCA                                              | ARD                       | 400000**                        | ****0017                                                                                                    |                       | \$6.00   |
| ▶ Mar 1, 2021                                                           | VISA                                                  |                           | 500000**                        | ****0017                                                                                                    |                       | \$2.25   |

| View Merchant ServiceMarAccount InformationfronGee merchant accountSee di                                            | age user entitlements<br>Access & Security Manag<br>sputes | Set alerts for M<br>Services Accou                                                                   | lerchant<br>nts                                                              | <                              |
|----------------------------------------------------------------------------------------------------|------------------------------------------------------------|----------------------------------------------------------------------------------------------------|------------------------------------------------------------------------------|--------------------------------|
| Explore products  Accounts Pay & transfer  Overview Reports                                                          | Collect & deposit Acc                                      | HASE CONNE                                                                                           | CTSecurity                                                                   | Q 🛓 Sign out                   |
| Overview > Account: MERCHANT                                                                                         | SERVICES (8072)                                            |                                                                                                    | Q Search transactions                                                        | All locations V                |
| MERCHANT SERVICES (8072) See<br>YALE VISION INC.<br>\$4,743.36<br>Total card sales<br>\$2,462.94<br>Deposited amount | full account number >                                      | \$343.00<br>Adjustments & fees<br>\$1,816.02<br>Not processed                                        | -584.10<br>Disputes<br>\$2,462<br>Settled b                                  | 0<br>.94<br>y AMEX/Discover    |
| Statements                                                                                                    | Disputes                                                   | 9                                                                                                    | Deposit account                                                              | See account details            |
| Account activity   SHOWING All transactions     Date    May 20, 2021   May 11, 2021                                  | Card brand  Card brand  MASTERCARD                         | Click <b>Deposit ac</b><br>a summary of th<br>account informa<br>type, routing and<br>number and bar | <b>count</b> to view<br>le deposit<br>tion including<br>d account<br>hk name | I +  ⊖ ↓<br>Amount ▼<br>\$2.25 |
| May 1, 2021                                                                                                    | VISA                                                       | 500000***                                                                                            | ***0017                                                                      | \$2.25                         |

Manage user entitlements from Access & Security Manager

Set alerts for Merchant Services Accounts

### S

See merchant account

See disputes

| ≡ ⊕                                                                                      | 되 Explore products 🗸                                                                                                    | CHASE CONNECT                                                                                                    | Sign out                                                                                                    |
|------------------------------------------------------------------------------------------|----------------------------------------------------------------------------------------------------|----------------------------------------------------------------------------------------------------|----------------------------------------------------------------------------------------------------|
| Accounts                                                                                 | Pay & transfer Collect & deposit                                                                                                    | Deposit account                                                                                                    |                                                                                                    |
| Overview                                                                                 | Reports<br>Deposit account overview                                                                                                    | r Update deposit account                                                                                                    | ×                                                                                                    |
| ME<br>YALE<br>\$2<br>Tota<br>\$2,4<br>Dept<br>\$2,4<br>Dept<br>\$10<br>SHO<br>Date<br>Ma | Deposit account for Merchant Services (8072)<br>Account type Checking<br>Routing number 111000753<br>Bank name Yale Checking<br>Account number *****7890<br>Update deposit account 3<br>Click <b>Update deposit</b><br>account link on the<br>Deposit account<br>overview page to make<br>any necessary update | Ag<br>OO<br>nemts: & fee:<br>Phone<br>S.O2<br>xessed<br>Frail<br>Call US<br>Vour activation code at 1477-242-7372 (option 3), Monday-Friday, 7 AM-11 PM ET, Saturday, 7 AM-8 PM ET, and<br>Sonday, 7 AM-8 PM ET, and<br>Sonday, 7 AM-9 PM ET, and<br>Sonday, 7 AM-9 PM ET, and<br>Sonday, 7 AM-9 PM ET, and<br>Sonday, 7 AM-9 PM ET, and<br>Sonday, 7 AM-9 PM ET, and<br>Sonday, 7 AM-9 PM ET, and<br>Sonday, 7 AM-9 PM ET, and<br>Sonday, 7 AM-9 PM ET, and<br>Sonday, 7 AM-9 PM ET, Saturday, 7 AM-9 PM ET, and<br>Sonday, 7 AM-9 PM ET, Saturday, 7 AM-9 PM ET, and<br>Sonday, 7 AM-9 PM ET, Saturday, 7 AM-9 PM ET, and<br>Sonday, 7 AM-9 PM ET, Saturday, 7 AM-9 PM ET, and<br>Sonday, 7 AM-9 PM ET, Saturday, 7 AM-9 PM ET, and<br>Sonday, 7 AM-9 PM ET, Saturday, 7 AM-9 PM ET, and<br>Sonday, 7 AM-9 PM ET, Saturday, 7 AM-9 PM ET, and<br>Sonday, 7 AM-9 PM ET, Saturday, 7 AM-9 PM ET, Saturday, 7 AM-9 PM ET, and<br>Sonday, 7 AM-9 PM ET, Saturday, 7 AM-9 PM ET, Saturday, 7 AM-9 PM ET, and<br>Sonday, 7 AM-9 PM ET, Saturday, 7 AM-9 PM ET, Saturday, 7 AM PM ET, Saturday, 7 AM PM ET, Satu | ✓ ✓ <p< th=""></p<> |
| ▶ May 11, 20                                                                             | 21 MASTERCARD                                                                                                    | 400000*****0017                                                                                                    | \$6.00                                                                                                    |
| ▶ Mar 1, 202                                                                             | 1 VISA                                                                                                    | 500000*****0017                                                                                                    | \$2.25                                                                                                    |

| /iew Mercha<br>Account Info<br>Ree merchan                                               | nt Service<br>rmation<br>t account Se | Manage user entitlement<br>from Access & Security M<br>ee disputes | s Set al<br>anager Servio                                  | erts for Merchant<br>ces Accounts |                                                            | <                   |
|------------------------------------------------------------------------------------------|---------------------------------------|--------------------------------------------------------------------|------------------------------------------------------------|-----------------------------------|------------------------------------------------------------|---------------------|
| E ♀ ×                                                                                    | Explore proc                          | lucts ∨<br>r Collect & deposit                                     | CHASE C                                                    | ONNECT<br>ement Security          |                                                            | Q 🛓 Sign out        |
| Overview                                                                                 | Reports                               |                                                                    |                                                            |                                   |                                                            |                     |
| Overview >                                                                               | Account: MERCH                        | ANT SERVICES (8072)                                                |                                                            | Q Search tra                      | nsactions All locat                                        | tions 🗸             |
| MERCHANT<br>YALE VISION IN<br>\$4,743<br>Total card sales<br>\$2,462.94<br>Deposited amo | SERVICES (8072<br>c.<br>3.36          | 2) See full account number >                                       | \$343.00<br>Adjustments & f<br>\$1,816.02<br>Not processed | ees                               | -584.10<br>Disputes<br>\$2,462.94<br>Settled by AMEX/Disco | over                |
|                                                                                          | Statements                            | Disp                                                               | utes                                                       | Deposit account                   | 11                                                         | See account details |
| ▼ Account                                                                                | All transactions                      |                                                                    | Search                                                     |                                   | Click See<br>account det<br>to view accou                  | ails<br>unt         |
| Date 🔻                                                                                   |                                       | Card brand 🔻                                                       |                                                            | Card number 💌                     | information,                                               | by Amount 🔻         |
| May 20, 202                                                                              | 1                                     | MASTERCARD                                                         |                                                            | 400000*****0017                   | location                                                   | \$2.25              |
| May 11, 202                                                                              | 1                                     | MASTERCARD                                                         |                                                            | 400000*****0017                   |                                                            | \$6.00              |
| Mar 1, 2021                                                                              |                                       | VISA                                                               |                                                            | 500000*****0017                   |                                                            | \$2.25              |

| View Merchant Service<br>Account Information<br>See merchant account                                                                                      | Manage user entitlements<br>from Access & Security Manag<br>See disputes | Set alerts for Merchant<br>er Services Accounts                                                                             | <ul> <li>S</li> </ul> |
|----------------------------------------------------------------------------------------------------|--------------------------------------------------------------------------|----------------------------------------------------------------------------------------------------|-----------------------|
| E C E Explore                                                                                                    | products V Cl                                                            | HASE CONNECT                                                                                                    | Q 🛓 Sign out          |
| Overview Reports                                                                                                    |                                                                          |                                                                                                    |                       |
| Overview > Accou                                                                                                    |                                                                          | CHASE CONNECT                                                                                                    |                       |
| MERCHANT SERVIC<br>YALE VISION INC.<br>\$4,743.36<br>Total card sales<br>\$2,462.94<br>Deposited amount<br>State<br>▼ Account activit<br>SHOWING All tran | Cli<br>ac<br>Ac<br>pri<br>ple Equipments<br>ing Solutions                | ck the <b>See full merchant</b><br>count number link on the<br>count Details page to view and<br>nt the full account number | unt details           |
| -                                                                                                    |                                                                          |                                                                                                    |                       |
| May 20, 2021                                                                                                    | Card brand  MASTERCARD                                                   | Card number  400000******0017                                                                                               | Amount *<br>\$2.25    |
| May 11, 2021                                                                                                    | MASTERCARD                                                               | 400000******0017                                                                                                    | \$6.00                |
| Mar 1, 2021                                                                                                    | VISA                                                                     | 500000*****0017                                                                                                    | \$2.25                |

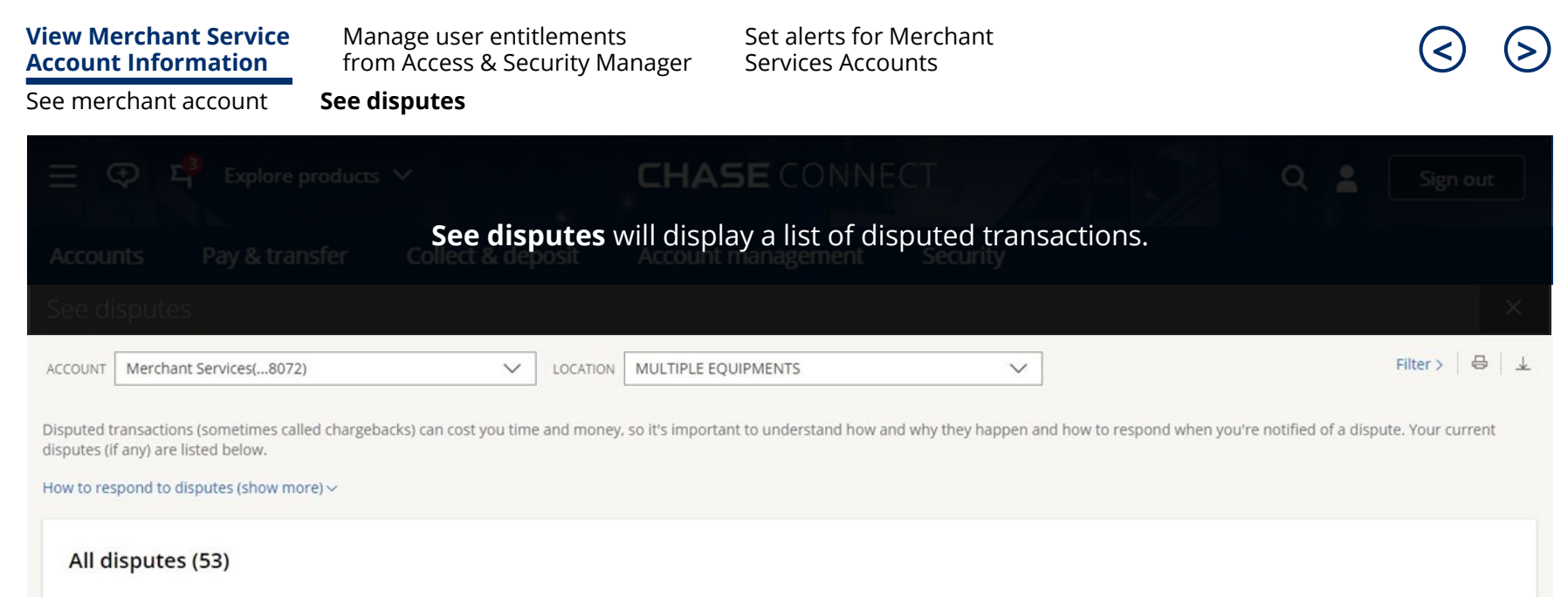

| Posted date                      | Transaction date | Card              | Dispute reason                  | Amount    |
|----------------------------------|------------------|-------------------|---------------------------------|-----------|
| <ul> <li>Feb 12, 2020</li> </ul> | Nov 18, 2019     | Visa (0001)       | CARD RECOVERY BULLETIN          | -\$21.99  |
| Feb 11, 2020                     | Nov 22, 2019     | Mastercard (2226) | CORRECT TRANS DATE PROVIDED     | -\$232.00 |
| <ul> <li>Feb 10, 2020</li> </ul> | Dec 26, 2019     | Mastercard (2226) | NON-RECEIPT OF REQUESTED ITEM   | -\$232.00 |
| <ul> <li>Feb 7, 2020</li> </ul>  | Dec 20, 2019     | Visa (0001)       | NO AUTHORIZATION                | -\$21.99  |
| <ul> <li>Feb 6, 2020</li> </ul>  | Oct 17, 2019     | Mastercard (2226) | ISSUER AUTHORIZED TRANSACTION   | -\$232.00 |
| <ul> <li>Feb 5, 2020</li> </ul>  | Oct 17, 2019     | Visa (0001)       | DECLINED AUTHORIZATION          | -\$21.99  |
| <ul> <li>Feb 4, 2020</li> </ul>  | Nov 1, 2019      | Visa (0001)       | VISA FRAUD MONITORING PROGRAM   | -\$21.99  |
| <ul> <li>Feb 3, 2020</li> </ul>  | Nov 1, 2019      | Mastercard (2226) | INVALID ACQUIRER REFERENCE DATA | -\$232.00 |
|                                  |                  |                   |                                 |           |

| <b>/iew Merchan</b><br>Account Inforr<br>See merchant a | t Service Manage user e<br>from Access &<br>see disputes | ntitlements<br>Security Manager | Set alerts for Merchar<br>Services Accounts | nt                                                                   | <ul><li>S</li></ul> |
|---------------------------------------------------------|----------------------------------------------------------|---------------------------------|---------------------------------------------|----------------------------------------------------------------------|---------------------|
| ≣ ⊕ म                                                   | Explore products V                                       | CHA                             | SE CONNECT                                  | / × 4                                                                | Sign out            |
| Accounts                                                | Pay & transfer Collect &                                 | deposit Accour                  | nt management Secur                         | rity                                                                 |                     |
| See disputes                                            |                                                          |                                 |                                             |                                                                      | ×                   |
| ACCOUNT Merchant                                        | Services(8072)                                           |                                 | EQUIPMENTS                                  |                                                                      | Filter > 🛛 🖶 🔒 🛓    |
| All disputes                                            | All disputes (53) Posted date Transaction date Card      |                                 | Dispute reason                              | accounts, locations,<br>transactions and to<br>print or download the | Amount              |
| Feb 12, 2020                                            | Nov 18, 2019                                             | Visa (0001)                     | CARD RECOVERY BULLETI                       | list of disputes                                                     | -\$21.99            |
| ▶ Feb 11, 2020                                          | Use the <b>arrows</b> with                               | tercard (2226)                  | CORRECT TRANS DATE PRO                      | DVIDED                                                               | -\$232.00           |
| ▶ Feb 2020                                              | each dispute to display                                  | tercard (2226)                  | NON-RECEIPT OF REQUEST                      | NON-RECEIPT OF REQUESTED ITEM                                        |                     |
| <ul> <li>Feb 7, 2020</li> </ul>                         | Feb 7, 2020 additional transaction                       |                                 | NO AUTHORIZATION                            | NO AUTHORIZATION                                                     |                     |
| ▶ Feb 6, 2020                                           |                                                          | tercard (2226)                  | ISSUER AUTHORIZED TRAN                      | SACTION                                                              | -\$232.00           |
| ▶ Feb 5, 2020                                           | Oct 17, 2019                                             | Visa (0001)                     | DECLINED AUTHORIZATION                      | N                                                                    | -\$21.99            |
| ▶ Feb 4, 2020                                           | Nov 1, 2019                                              | Visa (0001)                     | VISA FRAUD MONITORING                       | VISA FRAUD MONITORING PROGRAM                                        |                     |
| ▶ Feb 3, 2020                                           | Feb 3, 2020 Nov 1, 2019 Mastercard (2226)                |                                 |                                             | INVALID ACQUIRER REFERENCE DATA                                      |                     |

# Manage user entitlements from Access & Security Manager

Add, entitle, or remove users from your Merchant Services Accounts through Access & Security Manager on Chase Connect

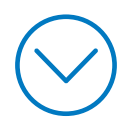

Manage user entitlements from Access & Security Manager

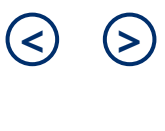

| Ξ ♀ ⊑ <sup>8</sup> Explore product | CHASE               | CHASE CONNECT             |                    |         | Q 🛓 Sign out               |                                                                         |  |
|------------------------------------|---------------------|---------------------------|--------------------|---------|----------------------------|-------------------------------------------------------------------------|--|
| Accounts Pay & transfer            | Collect & deposit   | Account mana              | agement S          | ecurity |                            |                                                                         |  |
| Overview Reports                   |                     | Profile & setting         | gs                 | Clic    | k <b>Account</b>           |                                                                         |  |
| Showing Accounts by business       | ~                   | Access & Security Manager |                    | 7 ma    | nagement and               |                                                                         |  |
|                                    |                     |                           |                    | Sec     | urity Manager              | ARV                                                                     |  |
| ▼ YALE VISION INC.                 |                     | Document Exch             | hange              |         |                            |                                                                         |  |
| Bank accounts                      |                     | Open a new ac             | Open a new account |         | May 14, 2021 at 8:25 AM ET |                                                                         |  |
| Accounts 🗘                         | Available balance 🗘 | Pre<br>Fraud Protectio    | ¢.                 |         | Premium Plus Learn         | more >                                                                  |  |
| COMMERCIAL CHECKING (7890) >       | \$105,000.00        | \$100,100.00              | checking           |         |                            | Full profile                                                            |  |
| COMMERCIAL SAVINGS (5678) >        | \$100,200.56        | \$100,200.56              | Savings            |         |                            |                                                                         |  |
| MONEY MARKET ACCOUNT (3883) >      | \$200,000.00        | \$200,000.00              | Money Market       |         |                            |                                                                         |  |
| Loans and lines of credit          |                     |                           |                    |         | Help & support             |                                                                         |  |
| Accounts 🗘                         | Current balance 🗘   | Amount due 🗘              | Next payment due   | e 🗘     |                            | hase Connect Service Center: 1-                                         |  |
| REVOLVING COMMITMENT (2867) >      | \$3,800,678.60      | \$0.00                    | Apr 27, 2021       |         |                            |                                                                         |  |
| REVOLVING LOAN (3973) >            | \$1,000,678.00      | \$4,090.90                | Feb 23, 2021       |         | F fi                       | or government entities and not-<br>or-profit organizations, please call |  |
| REVOLVING LOAN (7619) >            | -                   |                           | -                  |         | 1                          | -855-893-2223.                                                          |  |
| Merchant Services                  |                     |                           |                    |         | F                          | or additional support, contact                                          |  |
| Accounts 🗘                         | Total sales         | Deposited Amount          |                    |         | ,                          |                                                                         |  |
| MERCHANT SERVICES (8072) >         | \$4,743.36          | \$2,462.94                |                    |         | Commercial Cards           |                                                                         |  |

Manage user entitlements from Access & Security Manager

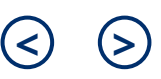

|                                                             | ucts 🗸           | CHAS                   | E CONNEC                                                                               |                   | Q                        | Sign out        |
|-------------------------------------------------------------|------------------|------------------------|----------------------------------------------------------------------------------------|-------------------|--------------------------|-----------------|
| Accounts Pay & transfer                                     | Collect & d      | eposit Account n       | nanagement                                                                             | Security          |                          |                 |
| Access & Security Manager Al                                | l users Account  | Activity Chase Dual Co | ntrol <sup>SM</sup> IP Secur                                                           | ity Help & Suppo  | ort 🗸                    |                 |
| All users                                                   |                  |                        |                                                                                        |                   |                          | 日               |
| System administrators                                       |                  |                        |                                                                                        |                   |                          | Add proxy admin |
| Name 🔺                                                      | Role 🔻           | Username 🔻             | Status 🔻                                                                               | Security Token 🔻  | Last sign-in 🔻           |                 |
| JOE DEMO                                                    | Primary admin    | joedemo123             | Active                                                                                 | 007007175         | Dec 24, 2019, 5:02:15 pm | Replace token > |
| JACK DEMO                                                   | Proxy admin      | proxyadmin12345        | Active                                                                                 | 00000001          |                          | Manage user >   |
| Authorized users                                            | Authorized users |                        |                                                                                        |                   |                          |                 |
| CLAYTON EDWARDS                                             | Authorized user  | clayed555              | Active                                                                                 | the steps out     | lined in the             | 2 Manage user > |
| SUE KING                                                    | Authorized user  | sking1093600           | Access & Security Manager           00         Suspended         Quick Start guide. To |                   | Manage user >            |                 |
|                                                             | orized user      | sanityrel2             | Active                                                                                 | update user       | entitlements             | Manage user >   |
| <b>Note</b> : At this time, a Proxy                         | orized user      | tedjones123            | Active                                                                                 | click Manage User |                          | Manage user >   |
| Admin does not have access t<br>Merchant Services accounts. | O orized user    | mlewis45               | Active                                                                                 | 00000006          | Dec 3, 2019, 6:14:48 pm  | Manage user >   |

Manage user entitlements from Access & Security Manager

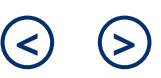

|                                     | CHASE CONNE                                               | ECT Q Sign out                                      |
|-------------------------------------|-----------------------------------------------------------|-----------------------------------------------------|
| Accounts Pay & transfer             | Collect & deposit Account management                      | Security                                            |
| Access & Security Manager All users | Account Activity Chase Dual Control <sup>SM</sup> IP Secu | ecurity Help & Support V                            |
|                                     | DARBY DELIVERY CO                                         |                                                     |
|                                     | USER RIGHTS                                               |                                                     |
|                                     | Copy access level from another user V                     |                                                     |
|                                     | ▼ YALE VISION, INC.                                       | Within the Liner                                    |
|                                     | COMMERCIAL CHECKING (7890)                                | Edit   Remove Rights, find the Merchant Service     |
|                                     | COMMERCIAL SAVINGS (5678)                                 | Edit   Remove 3 Account and click<br>Edit or Remove |
|                                     | MERCHANT SERVICES (8072)                                  | Edit   Remove action you'd like                     |
|                                     | MONEY MARKET ACCOUNT (3883)                               | Edit Remove                                         |
|                                     | REVOLVING COMMITMENT (2867)                               | Edit   Remove                                       |

Manage user entitlements from Access & Security Manager

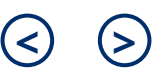

|                                   | CHASE CONNECT                                                                                                    | Q 🛓 Sign out                                                                        |
|-----------------------------------|----------------------------------------------------------------------------------------------------|-------------------------------------------------------------------------------------|
| Accounts Pay & transfer           | Collect & deposit Account management Security                                                                                                    |                                                                                     |
| Access & Security Manager All use | rs Account Activity Chase Dual Control <sup>SM</sup> IP Security Help & Support V                                                                                                    |                                                                                     |
|                                   | COMMERCIAL SAVINGS (5678) Edit   Remove                                                                                                    |                                                                                     |
|                                   | Merchant Services (8072)  Add access to all locations  See statements and documents  MULTIPLE EQUIPMENTS  Access level  See activity only Payment, transfer and collection services available for this account  GROWING SOLUTIONS                                                                                                    |                                                                                     |
|                                   | Access level  Access level  Ac | To edit, update<br>account and access<br>level information<br>and click <b>Save</b> |

## Set alerts for Merchant Services Accounts

Customize and set alerts to be sent based on Merchant Services transactions

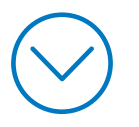

Manage user entitlements from Access & Security Manager

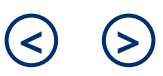

|                               | s 🗸                 | CHASE CON               | INECT          |                                   | Q 💄 Sign out                                                              |
|-------------------------------|---------------------|-------------------------|----------------|-----------------------------------|---------------------------------------------------------------------------|
| Accounts Pay & transfer       | Collect & deposit   | Account manageme        | nt Security    |                                   |                                                                           |
| Overview Reports              |                     | Profile & settings      | Cli            | ck <b>Account</b>                 |                                                                           |
| Showing Accounts by business  | ~                   | Access & Security Mana  | ger <b>m</b> a | anagement                         | ac.                                                                       |
|                               |                     | Service plan            | & :            | Settings                          | 85<br>Amary                                                               |
| ▼ YALE VISION INC.            |                     | Document Exchange       |                |                                   |                                                                           |
| Bank accounts                 |                     | Open a new account      |                | May 14, 2021 at 8<br>SERVICE PLAN | 25 AM ET                                                                  |
| Accounts 🗘                    | Available balance 🗘 | Pre<br>Fraud Protection | 0              | Premium Plus Lea                  | rn more >                                                                 |
| COMMERCIAL CHECKING (7890) >  | \$105,000.00        | 5100,100.00 CHECKI      |                |                                   | Full profile                                                              |
| COMMERCIAL SAVINGS (5678) >   | \$100,200.56        | \$100,200.56 Savings    |                |                                   |                                                                           |
| MONEY MARKET ACCOUNT (3883) > | \$200,000.00        | \$200,000.00 Money      | Market         |                                   |                                                                           |
| Loans and lines of credit     |                     |                         |                | Help & suppor                     | t                                                                         |
| Accounts 🗘                    | Current balance 🗘   | Amount due 🗘 Next p     | ayment due 🗘   |                                   | Chase Connect Service Center: 1-<br>877-226-0071                          |
| REVOLVING COMMITMENT (2867) > | \$3,800,678.60      | \$0.00 Apr 27,          | 2021           | ( <u> </u>                        |                                                                           |
| REVOLVING LOAN (3973) >       | \$1,000,678.00      | \$4,090.90 Feb 23,      | 2021           |                                   | for government entities and not-<br>for-profit organizations, please call |
| REVOLVING LOAN (7619) >       | -                   |                         |                |                                   | 1-855-893-2223.                                                           |
| Merchant Services             |                     |                         |                |                                   | For additional support, contact                                           |
| Accounts 🗘                    | Total sales         | Deposited Amount        |                |                                   |                                                                           |
| MERCHANT SERVICES (8072) >    | \$4,743.36          | \$2,462.94              |                | Commercial Card                   | is                                                                        |

Manage user entitlements from Access & Security Manager

| rofile & Settings                                                                                                    |       |                                                                                                    |                                                                                                    |                                                       |
|----------------------------------------------------------------------------------------------------|-------|----------------------------------------------------------------------------------------------------|----------------------------------------------------------------------------------------------------|-------------------------------------------------------|
| Overview<br>Personal details<br>Sign-in & security<br>Account settings<br>Alerts<br>AccountSafe <sup>™</sup><br>Payment preferences | * * * | Bank the way you want.<br>Use these tools to personalize your experience.<br>Personal details<br>Update your email, phone or address, set your language preferences<br>and more.<br>See more ><br>Account settings                                                                | Sign-in & security<br>Update your username and password to<br>this account.<br>See more ><br>Alerts                           | o ones that are unique to                             |
|                                                                                                    |       | You can organize your accounts, hide others, set your nickname, go<br>paperless and more.<br>See more ><br>AccountSafe <sup>™</sup><br>Keep track of the devices, apps, businesses and websites that have<br>access to your accounts, and you can limit or remove access anytime. | Set alerts for the things you care most<br>See more > 2<br>Payment preferences<br>Manage your payment settings.<br>See more > | Click <b>See</b><br><b>More</b> in the<br>Alerts tile |

#### Manage user entitlements from Access & Security Manager View Merchant Service Set alerts for Merchant Account Information **Services Accounts** Explore products 🗸 **CHASE** CONNECT ④ <sup>4</sup> Q Sign out **Profile & Settings** × Overview Choose Alerts Personal details . Sign-in & security Use the **Show alerts for** . COMMERCIAL CHECKING (...7890) V Show alerts for Δ drop-down to select the Account settings Yale Vision Inc Merchant Service Account Alerts Select COMMERCIAL CHECKING (...7890) Delivery methods Choose alerts 3 Choose Online security Alerts delivery Alerts Primary...: joedem MERCHANT SERVICES (...8072) Alerts history Pause alerts AccountSafe<sup>™</sup> Balance and spending (using 0/11) .

**TIPS:** use the <u>Alerts</u> <u>Quick Start Guide</u> to assist with setting alerts

Manage user entitlements from Access & Security Manager

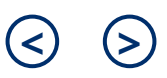

| ☰ ᠊᠊                                                                                               | CHASE CONNECT                                                                                                    | Q 🛓 Sign out                                                                    |
|----------------------------------------------------------------------------------------------------|----------------------------------------------------------------------------------------------------|---------------------------------------------------------------------------------|
| Profile & Settings                                                                                 |                                                                                                    | ×                                                                               |
| Overview Personal details Sign-in & security Account settings Alerts Choose alerts Alerts delivery | Show alerts for MERCHANT SERVICES (8072) <ul> <li>Merchant Services (using 3/3)</li> <li>Alert me when sales deposits are greater than \$</li> <li>MERCHANT SERVICES (8072)</li> <li>Dollar amount \$ 20.00</li> </ul> | When you'll get it 😗                                                            |
| Alerts history<br>Pause alerts<br>AccountSafe <sup>™</sup> →<br>Payment preferences →              | Alert me when my statement is available.<br>MERCHANT SERVICES (8072)                                                                                                    | When you'll get it ① When you'll get it ① Apple N Android When you'll get it ①  |
|                                                                                                    | MERCHANT SERVICES (8072)                                                                                                    | Email     CMS TES     CMS TES     Text                                          |
|                                                                                                    | Cancel                                                                                                    | Save 5 Select the alerts to receive and delivery options, and click <b>Save</b> |

Chase, J.P. Morgan and JPMorgan Chase are marketing names for certain businesses of JPMorgan Chase & Co. and its subsidiaries worldwide (collectively, "JPMC", if and as used herein may include, as applicable, employees or officers of any or all of such entities irrespective of the marketing name used).Products and services may be provided by commercial bank affiliates, securities affiliates or other JPMC affiliates or entities. Products and services described herein are offered by JPMC or its affiliates subject to applicable laws and regulations and service terms. Not all products and services are available in all geographic areas. Eligibility for particular products and services is subject to final determination by JPMC or its affiliates.

Chase Connect® is a registered trademark of JPMorgan Chase Bank, N.A. JPMorgan Chase Bank, N.A. is a wholly-owned subsidiary of JPMorgan Chase & Co.

06142021\_RD